# GUIDE

#### SÅDAN LÆGGER DU ET BUDSKAB PÅ DIN SKÆRM

### IGANG MED ONDISPLAY

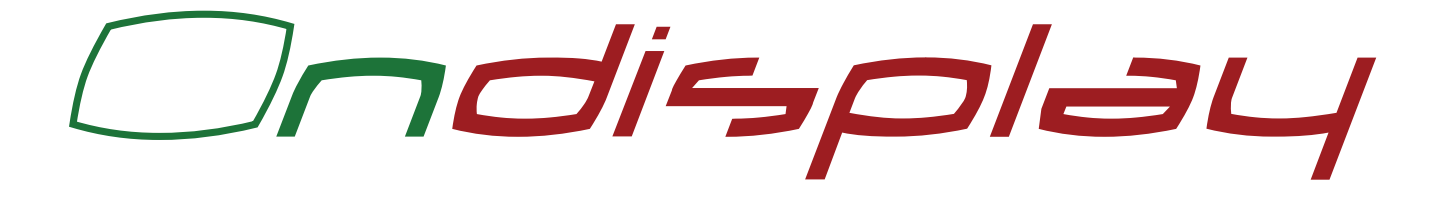

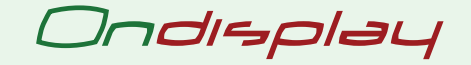

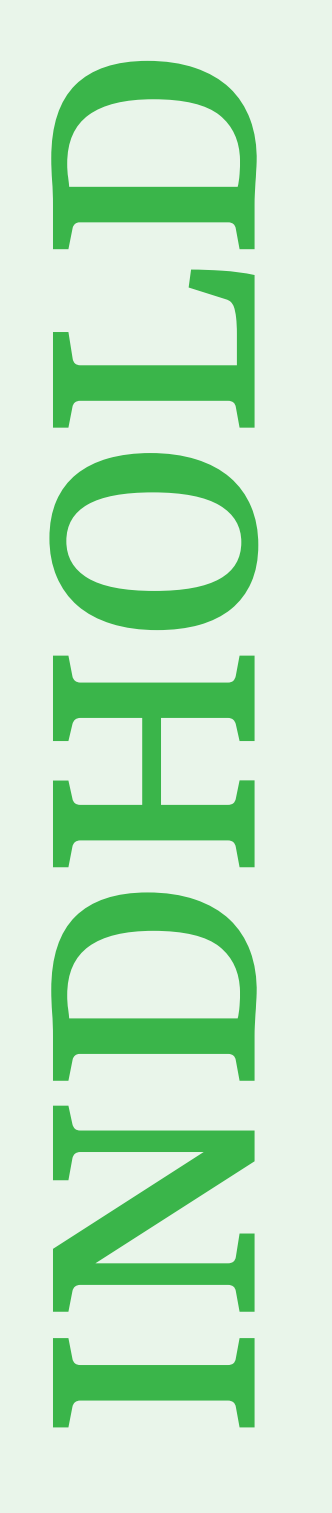

#### LOGIN

3

- 4 VELKOMST
- 5 DE 3 VIGTIGSTE ELEMENTER I ONDISPLAY
- 6 MEDIE FILER
- 9 INFOBOARDS
- 11 PLAYLISTER
- 13RSS FEED
- 14 LYSAVIS
- 15 BOOKINGER
- **16 FLERE MULIGHEDER I ONDISPLAY**
- 17 KONTAKT OG INFORMATIONER

# LOG IND PÅ ONDISPLAY

#### HTTP://ADMIN.ONDISPLAY.DK

På Login-siden skal du indtaste dit brugernavn og din adgangskode.

Bemærk. Dit site kan ligge et andet sted. Tjek din velkomst mail for mere info Har du glemt din adgangskode så klik "Glemt adgangskode" eller kontakt support@ondisplay.dk

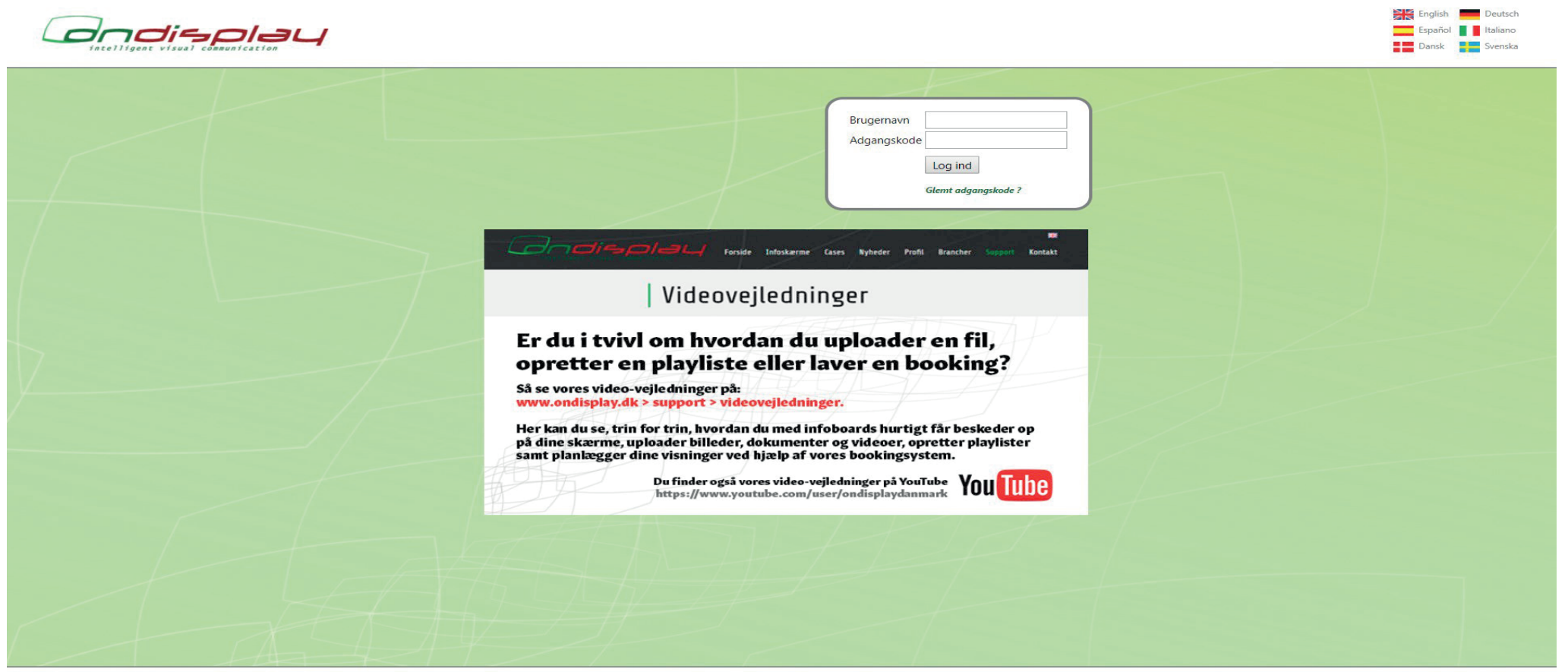

Ondisplay • Danmarksvej 30 F • 8660 Skanderborg • Tlf +45 70 26 56 17 • www.ondisplay.dk • info@ondisplay.dk

# VELKOMST

På velkomst siden har du mulighed for at rette dine kontaktinformationer samt login. Klik blot på dit brugernavn i venstre hjørne af skærmen og udfyld felterne.

Du kan også se en liste over de seneste ændringer / forbedringer i Ondisplay.

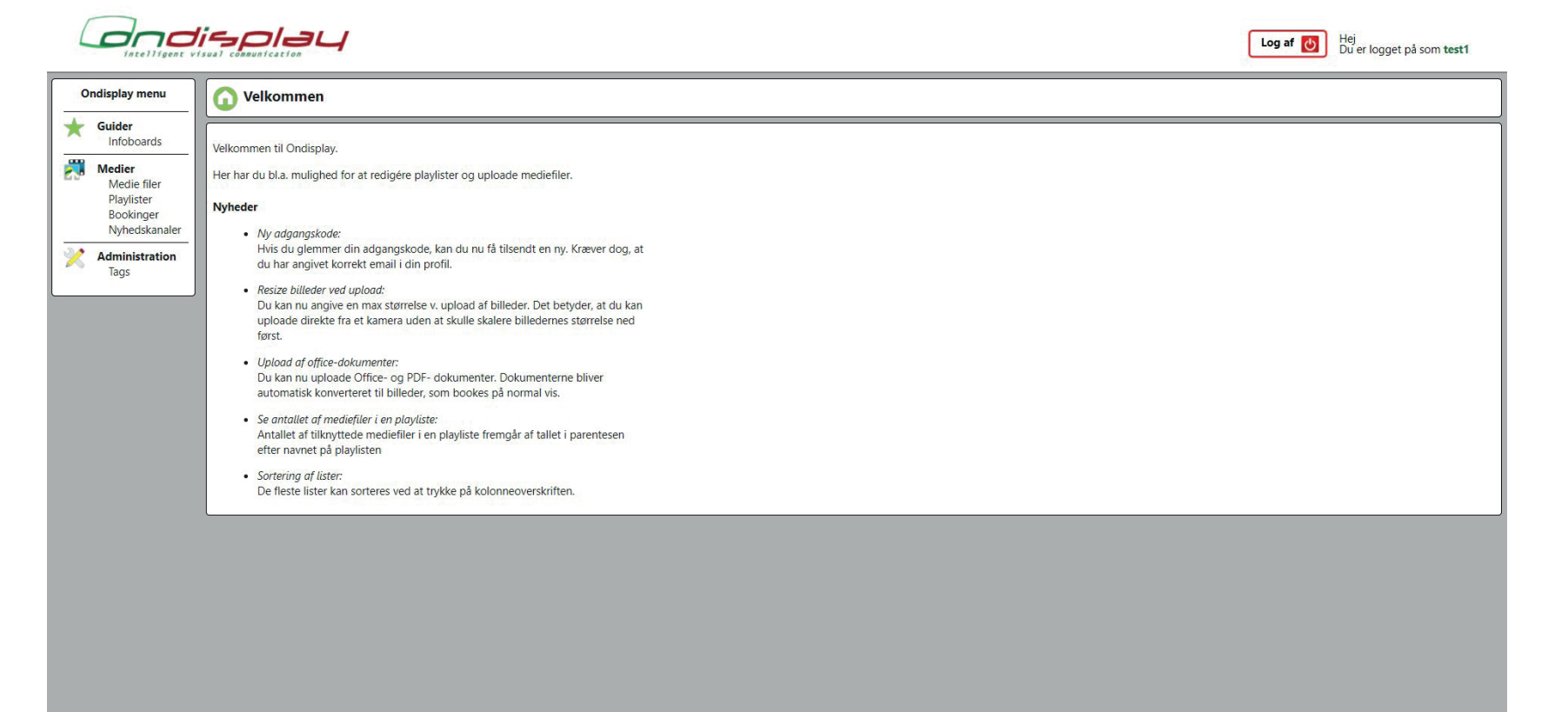

# **DE 3 VIGTIGSTE ELEMENTER I ONDISPLAY**

### **MEDIEFILER**

Billeder eller videoer du uploader til Ondisplay

Kalender, bookingsystemer, hjemmesider mm. kan også bookes på Ondisplays system.

### **PLAYLISTER**

Billeder eller videoer du uploader til Ondisplay

Kalender, bookingsystemer, hjemmesider mm. kan også bookes på Ondisplays system.

### BOOKINGER

Billeder eller videoer du uploader til Ondisplay

Kalender, bookingsystemer, hjemmesider mm. kan også bookes på Ondisplays system.

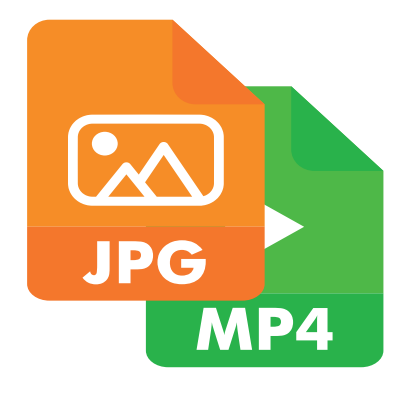

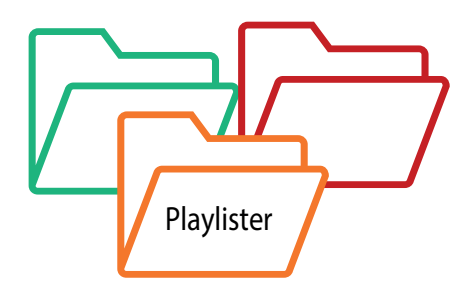

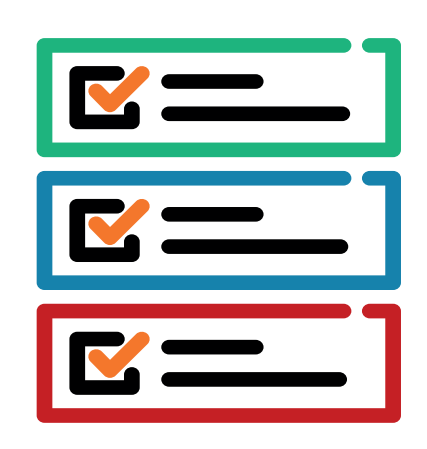

# **MEDIE FILER**

## **PLADS I MEDIEKARTOTEKET**

De filer du uploader gemmes i mediekartoteket og er altid til rådighed, indtil de udløber eller slettes.

Der er ingen begrænsninger på hvor mange filer du kan uploade.

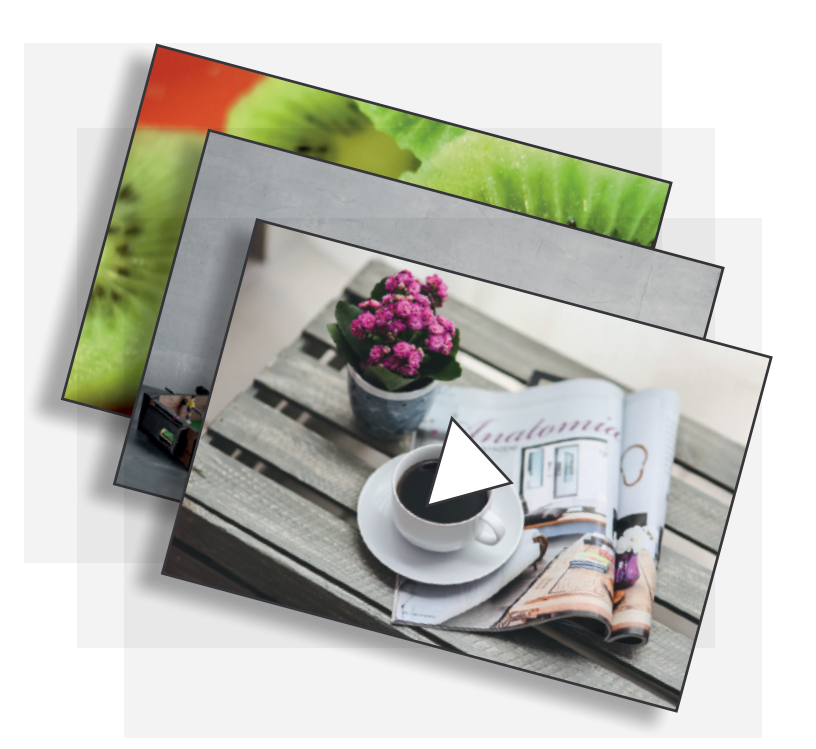

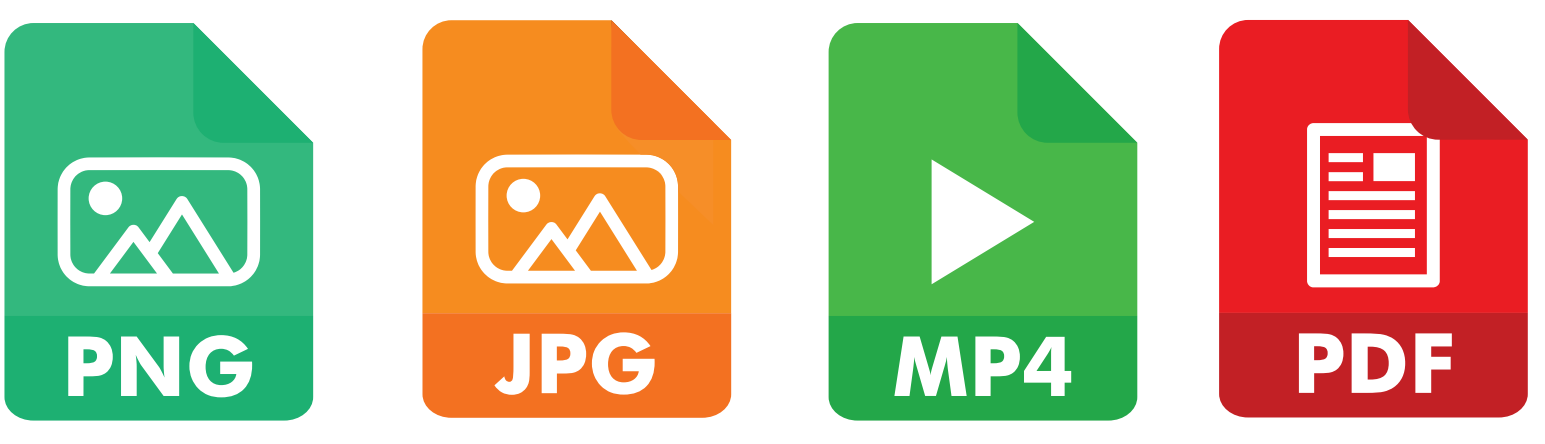

### **MEDIEFILER - SØG MEDIER**

| Medie filer                                           |                  |                  |            |            |          |            |    |           |      |  |  |
|-------------------------------------------------------|------------------|------------------|------------|------------|----------|------------|----|-----------|------|--|--|
| Søg Navn Tag XC60 V Ejer V                            |                  |                  |            |            |          |            |    |           |      |  |  |
|                                                       |                  | 9                |            |            |          | Vplo       | ad | Avanceret | Slet |  |  |
| Navn                                                  | XC60             | Oprettet         | Fil type   | Størrelse  | Varighed | Booket til |    |           |      |  |  |
| Arrive like never before - Volvo XC60 T6 Inscription_ | XC90<br>15s.mp4  | 13.06.2019 09:42 | video/mp4  | 13.343.512 |          | 00         | 1  |           |      |  |  |
| Embrace the Future, Quotes - Volvo XC60_30.mp4        |                  | 13.06.2019 09:43 | video/mp4  | 30.128.331 |          | 00         | 1  |           |      |  |  |
| Jogger - Volvo XC60_24_06.mp4                         | 13.06.2019 09:43 | video/mp4        | 30.811.120 |            | 00       | 1          |    |           |      |  |  |

Ved at skrive filnavn i det tomme inputfelt og dernæst klikke på "**Søg**" kan du finde alle medier med det indtasted navn, der lig\_ ger på Ondisplay.

Klikker du på knappen "**Søg**" uden at skrive noget i navnefeltet, vil der fremkomme en liste med alle de mediefiler, der findes i Ondisplays mediekar\_ totek.

3 Klikl

n

Klikker du på thumbnailen for den enkelte fil, vil den åbne i en ny tab i din browser.

### **MEDIEFILER - TAG**

Med 'Tags" kan du kategorisere dine medier, så du nemmere kan finde dem på et senere tidspunkt.

#### Eksempel:

AlleXC60 medier bliver tagget sol 660" Søgeresultatet viser, at vi har 3 medier med tagget "XC60" Bemærk! I kan oprette tags ved klikke på menupunkte

|         | Ondisplay menu                                                    | Jags     |      |       |      |   |
|---------|-------------------------------------------------------------------|----------|------|-------|------|---|
|         | Medier<br>Medie filer<br>Playlister<br>Bookinger<br>Nyhedskanaler | Søg Navn | Ejer |       |      | 4 |
| ags ved | Administration<br>Tags<br>Kanaler                                 | Navn     |      | Opret | t ny |   |
| upunkte | Afspillere                                                        | V90CC    |      | /     | ×    |   |
|         |                                                                   | XC40     |      | /     | ×    |   |
|         |                                                                   | XC60     |      | 1     | ×    |   |
|         |                                                                   | XC90     |      | /     | ×    | - |

# **MEDIEFILER - SÅDAN UPLOADER DU NYE MEDIER**

| ad        |                                                                                          |                                                                                             |                                                           |                                               |   |
|-----------|------------------------------------------------------------------------------------------|---------------------------------------------------------------------------------------------|-----------------------------------------------------------|-----------------------------------------------|---|
| Varighed  | 10                                                                                       | Format: tt:mm:ss. Blank betyder "evigt".                                                    |                                                           |                                               |   |
| Тад       | Opret evt. ny ▼                                                                          | Volvo                                                                                       |                                                           |                                               |   |
| Playlist  | Opret evt. ny                                                                            |                                                                                             |                                                           |                                               |   |
| Begynder  | 17.06.2019 14:06                                                                         | )                                                                                           |                                                           |                                               |   |
| Udløber   | 28.06.2019 23:06                                                                         |                                                                                             |                                                           |                                               |   |
| Skalering | <ul> <li>Stræk</li> <li>Max bredde:</li> </ul>                                           | Behold format<br>4096 Max højde: 4096                                                       |                                                           |                                               |   |
| Upload    | Vala                                                                                     | filer                                                                                       |                                                           |                                               |   |
|           | Filnavn                                                                                  | r til køen, og tryk på start.                                                               | Størrelse                                                 | Status                                        | 1 |
|           | Filnavn<br>volvo-seeklogo.co                                                             | nner<br>er til køen, og tryk på start.<br>om.png                                            | Størrelse<br>44 KB                                        | Status<br>0%                                  | • |
|           | Filnavn<br>volvo-seeklogo.co<br>gallery2_1_vcc08                                         | nner<br>er til køen, og tryk på start.<br>om.png<br>3287.jpg                                | Størrelse<br>44 KB<br>225 KB                              | Status<br>0%<br>0%                            | 0 |
|           | Filnavn<br>volvo-seeklogo.c<br>gallery2_1_vcc08<br>gallery2_1_vcc08                      | om.png<br>3287.jpg                                                                          | Størrelse<br>44 KB<br>225 KB<br>24 KB                     | Status           0%           0%           0% | 0 |
|           | Filnavn<br>volvo-seeklogo.cc<br>gallery2_1_vcc08<br>gallery2_4_vcc08                     | r til køen, og tryk på start.<br>om.png<br>3287.jpg<br>3287.webp<br>3343.webp               | Størrelse<br>44 KB<br>225 KB<br>24 KB<br>322 KB           | Status<br>0%<br>0%<br>0%                      |   |
|           | Filnavn<br>volvo-seeklogo.co<br>gallery2_1_vcc08<br>gallery2_4_vcc08<br>gallery4_vcc0828 | r til køen, og tryk på start.<br>om.png<br>3287.jpg<br>3287.webp<br>3343.webp<br>39 (1).jpg | Størrelse<br>44 KB<br>225 KB<br>24 KB<br>322 KB<br>295 KB | Status<br>0%<br>0%<br>0%<br>0%                |   |

Angiv varighed i sekunder

Du kan angive varighed i sekunder, hvis du ønsker at medierne skal vises i en vis antal sekunder. 10 sek er standard for billedefiler.

2 Angiv start og slutdato i feltet "begynder" og "udløber"

> Udløbsdato indtastes, hvis du gerne vil være sikker på mediet ikke vises efter en bestemt dato. Bemærk! Mediet slettes fra mediekartoteket efter endt udløbsdato.

3 Skalering bruges til, at fortælle systmet om det uploadede medie skal beholde dets oprindelige format eller om det skal tilpasses kanalens/feltets format.

Tryk på "**Tilføj filer**" eller træk dine filer over i det grå felt.

# **GUIDE TIL OPSLAG MED INFOBOARDS**

Få dine budskaber præsenteret enkelt med Ondisplays Inforboard!

Ondisplay Infoboard er en online tekst editor, der gøre det nemt og hurtigt at lave opslag til infoskærme.

Et infoboard er en skabelon som kan bruges til at generere et budskab i Ondisplay, uden brug af billedredigeringsprogrammer.

Disse budskaber kan bestå af tekst og/eller billeder.

Du finder en række standard infoboards der kommer med din installation Infoboards er en hurtigt og let måde at lave indhold til dine skærme på.

De 4 viste eksempler viser mulighederne i vores standard template.

Det er den samme template der er brugt til alle 4 præsentationer.

#### Volvo Cars and Uber present production vehicle ready for self-driving

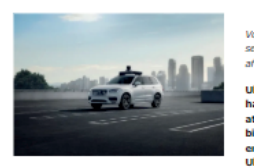

Volvo Cars og Uber præsenterer en produktionsklar, selvkørende bil. Dermed tager de to partnere hul på næste del af deres strategiske samarbejde.

Uber og Volvo Cars indgik en samarbejdsaftale i 2016 og har siden udviklet flere forskellige prototyper rettet med at fremskynde virksomhedernes udvikling af selvkærende biler. Den Volvo XC90 SUV, der bilver præsenteret i dag, er den første produktionsklare bil, der sammen med Uber's system til autonom kørsel er fuldt selvkærende.

XCS0 basisbilen er udstyret med vigtige sikkerhedssystemer, der gor det let for Uber at installere sine egne systemer. Dermed kan Uber lettere udrulle selvkørende biler i sit netværk som en delebilstjeneste, der baserer sig på på autonom kørsel.

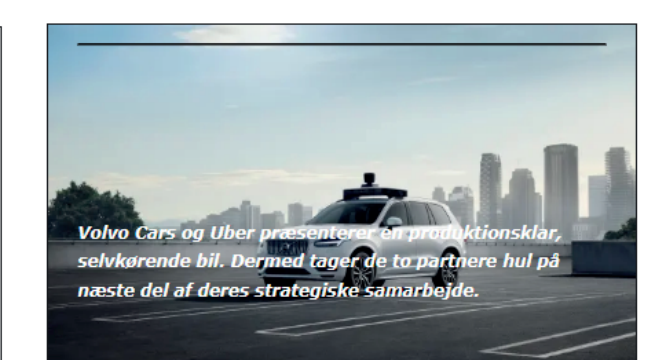

Volvo Cars og Uber præsenterer en produktionsklar, selvkørende bil.

Dermed tager de to partnere hul på næste del af deres strategiske samarbejde. Volvo Cars og Uber præsenterer en produktionsklar, selvkørende bil.

Dermed tager de to partnere hul på næste del af deres strategiske samarbejde.

Mulighed for tilkøb af infoboard der følger dit firmas designmanual eller indeholder de felter du har brug for.

### **OPRET ET NYT OPSLAG MED INFOBOARDS**

- Under menupunktet "Infoboards", kan du se eksisterende eller oprette nye infoboards.
- 2 Tryk "Opret ny" og vælg skabelonen og navngiv din nye infoboard.
- **3** Indtast den ønskede tekst og overskrift.
- Hvis du ønsker at indsætte billeder i din infoboard, skal du trykke på "vælg fil".
   Du har mulighed for at indsætte både et mindre billede samt baggrundsbillede i infoboardet.
- Hvis du har en ønsket start- eller udløbstid,indtastes disse under "begynder" og "Udløber", og ellers lader du blot feltet stå tomt.
- Du kan allerede her vælge den playliste du ønsker at vise dit infoboard i.
- Herefter trykker du "Gem" i venstre øverste hjørne, og du får nu et preview af dit færdige opslag.

| Guide - Infob                         | oard                                                                                                    | <u> </u>                                                                                                    |
|---------------------------------------|----------------------------------------------------------------------------------------------------|----------------------------------------------------------------------------------------------------|
| Gem                                   |                                                                                                    | Gem og offentliggør                                                                                                    |
| Navn<br>Skabelon                      | Lorem ipsum dolor sit amet, Skift skabelon                                                                                                    | Size: 950 1000 50% V resize                                                                                                    |
| Indtast overskrift:<br>Indtast tekst: | Lorem ipsum dolor sit amet, consectetuer                                                                                                    | Din overskrift kommer her                                                                                                    |
|                                       |                                                                                                    | Lorem ipsum dolor sit<br>amet, consectetuer<br>adipiscing elit, sed diam                                                                                                    |
|                                       | Lorem ipsum dolor sit amet, consectetuer adipiscing elit, sed diam nonummy nibh<br>euismod tincidunt ut laoreet dolore magna aliquam erat volutpat. Ut wisi enim ad minim<br>veniam, quis nostrud exerci tation ullamocorper suscipit lobortis nisti ut aliquipe xe ea<br>commodo consequat. Duis autem vel eum niure dolor in hendrerit in vulputate velit esse<br>molestie consequat, vel illum dolore eu feugiat nulla facilisis at vero eros et accumsan et<br>iusto odio dignissim qui blandit praesent luptatum zzril delenit augue duis dolore te<br>feugait nulla facilisi. | Lorem ipsum dolor sit amet, consectetuer<br>adipiscing elit, sed diam nonummy nibh euismod<br>tincidunt ut laoreet dolore magna aliquam erat<br>voluthat. Ut wisi enim ad minim veniam guis |
| Billede:                              | P • SPAN                                                                                                    | nostrud exercitation ullamcorper suscipit lobortis<br>nisl ut aliquip ex ea commodo<br>consequat. Duis autem vel eum<br>iriure dolor in hendrerit in vulputa-                               |
| Baggrundsbillede:                     | Vælg fil Der er ikke valgt nogen fil                                                                                                    | te velit esse molestie consequat,                                                                                                    |
| Farve:                                | ● Sort på hvid<br>● Hvid på sort                                                                                                    |                                                                                                    |
| Varighed                              | 10 Format: ttmm:ss. Blank betyder "evigt".                                                                                                    |                                                                                                    |
| Begynder                              |                                                                                                    |                                                                                                    |
| Udløber                               |                                                                                                    |                                                                                                    |
| Playlist                              | Ingen 🔻                                                                                                    |                                                                                                    |

Du kan allerede her vælge den playliste du ønsker at vise dit infoboard i.

Π

Ο

Herefter trykker du "Gem" i venstre øverste hjørne, og du får nu et preview af dit færdige opslag.

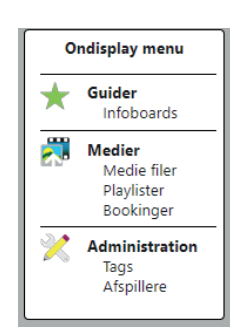

# **PLAYLISTER**

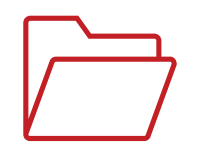

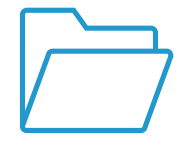

En playliste kan sammenlignes med et slideshow, hvor medierne vises efter hinanden.

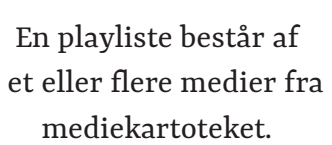

Du kan putte et medie i flere forskellige playlister.

| 1/ | / |
|----|---|
| V  |   |
|    |   |

Du kan også lave flere bookinger således at en playliste vises på forskellige skærme og på forskellige tidspunkter.

### PLAYLISTER - SØG OG OPRET

| Playlist       |        |               |       |    |
|----------------|--------|---------------|-------|----|
| Søg Navn       |        |               |       |    |
|                |        |               | Opret | ny |
| Navn           | Medier | Booket<br>til |       |    |
| Dagens Nyheder | 4      |               | 1     | ×  |
| Kalender       | 1      |               | 1     | ×  |
| SmartUpload    | 4      |               | 1     | ×  |

Klik på "**Playlister**" i menuen til venstre.

**2** Tryk på "**Søg**" og alle dine eksisterende playlister vil blive vist.

**3** Du kan også bruge søgefeltet, hvis du søger playlister med et bestemt navn.

### **PLAYLISTER - OPRET**

- Tryk "**opret ny**" for at oprette ny playliste.
- 2 Du skal nu give playlisten et navn i feltet "**Navn**".
- 3 Under "**Bemærkning**" kan du angive yderligere information om playlistens indhold, hvis du ønsker det.
- Tryk på knappen "**Søg**" og vælg de medier der skal i playlisten. Brug evt. navnefeltet og tag for at *finde lige de medier du har brug* for.
- Sæt flueben på de medier der skal i playlisten og tryk på "**Vælg**"

Nu er medierne i playlisten.

6

#### Husk at gemme playlisten

Du kan oprette lige så mange playlister du skal bruge.

Alle playlister kan bookes så medierne vises på bestemte datoer og tidsrum.

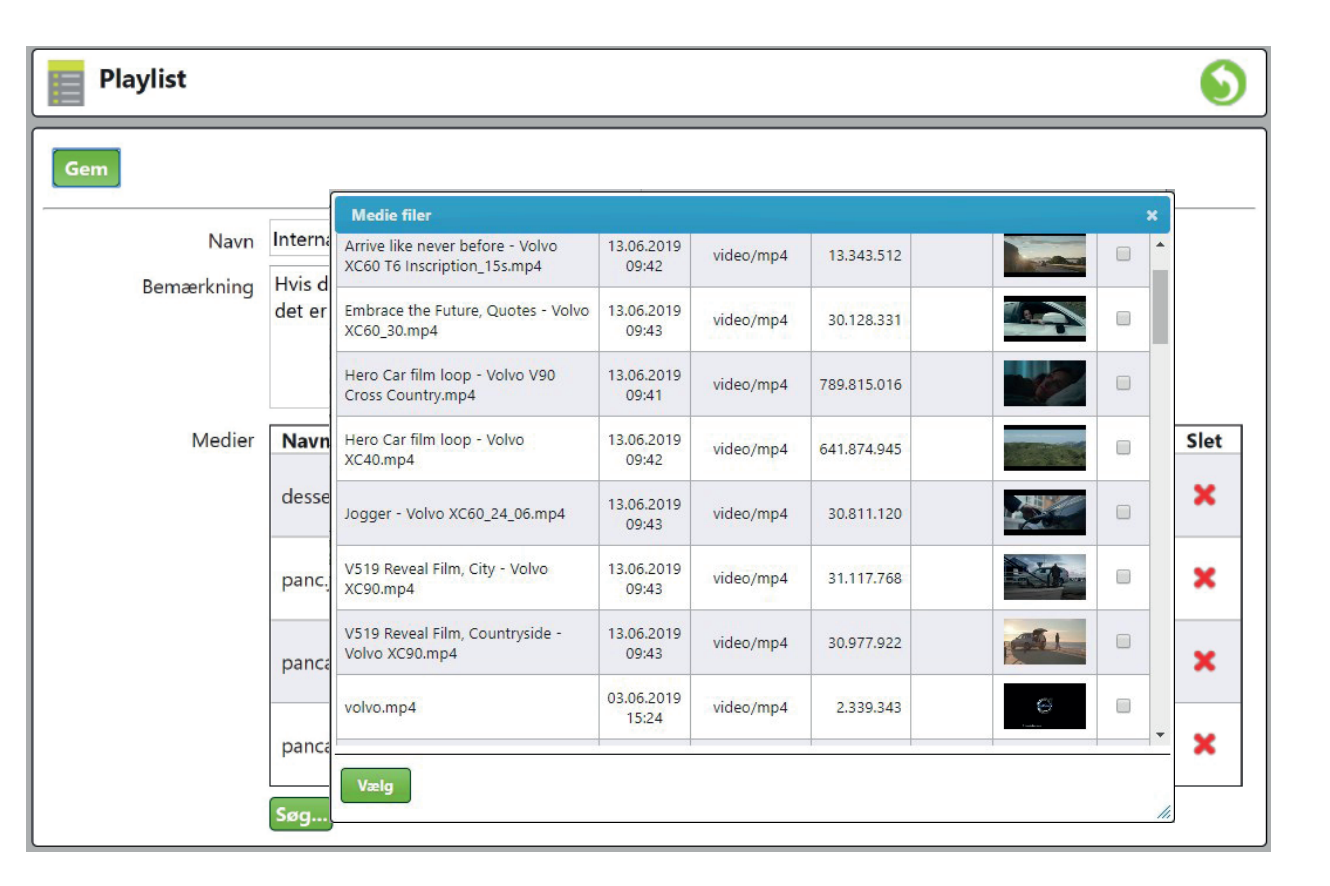

# **RSS FEED**

RSS-feeds kan bruges til at gøre det nemmere at følge med i strømmen af informationer på ofte opdaterede websider så som nyhedssider.

Du kan få nyheder som RSS-feed. Vi tilbyder mange forskellige feeds, som giver dig de senest opdaterede nyheder fra blandt andet DR, TV2, CNN og mange flere.

#### Eksempler på RSS feed;

Alle nyheder, Indland, Udland, Penge, Politik, Sporten, Vejret, Lokałe ny heder, Underholdning, Kendte, Musik, Biler mm.

# 1Ekstra<br/>BladetDREkstra<br/>BladetCMNTZENEVS

Her er et lille udvalg af RSS udbydere. Leveret af blandt andet; DR, TV2, Ekstra Bladet, BT osv.

#### Eksempler på P4 RSS Feed

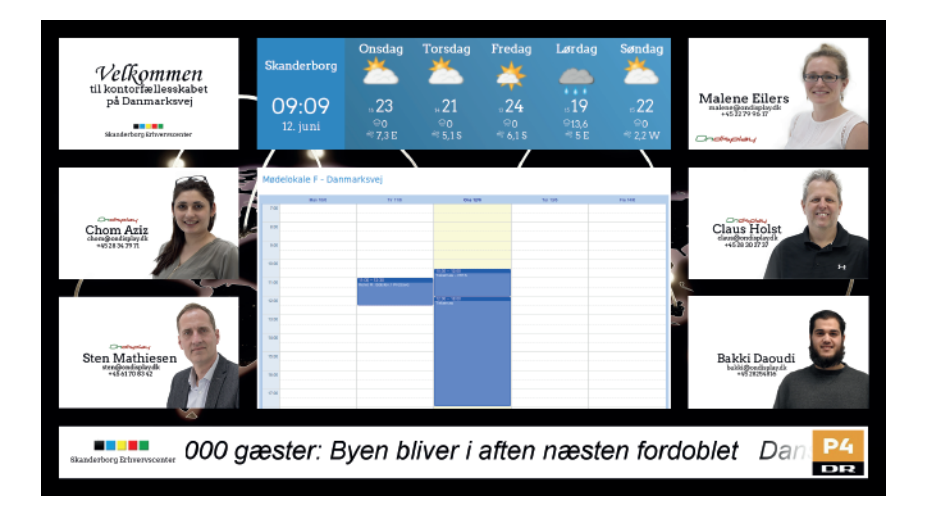

#### Eksempel på TV2 News Rss feed

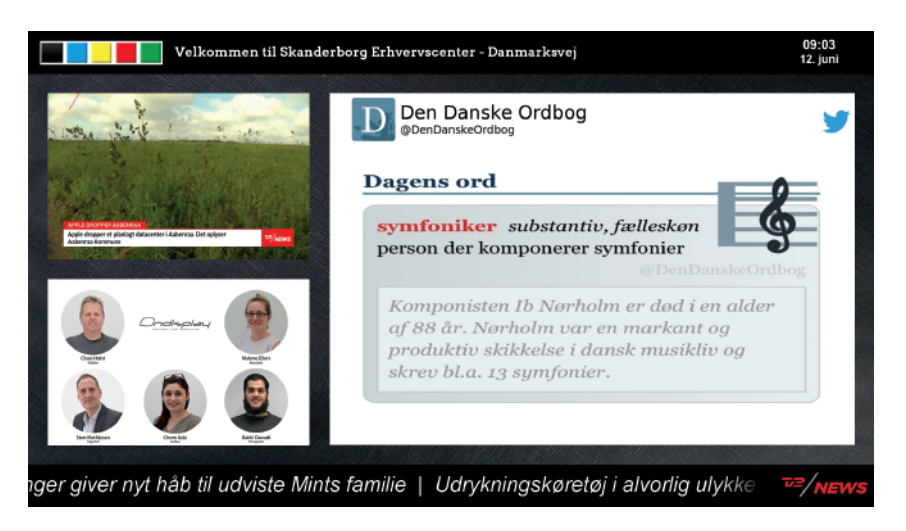

# LYSAVIS

Med en lysavis kan du hurtigt skrive og vise besked er på skærmen.

Tryk på "**Nyhedskanaler**" i menuen til venstre.

Her får du en oversigt over dine lysaviser, hvis du skulle have flere.

2 Vælg den du gerne vil skrive i, ved at trykke på blyanten til højre.

Vi vælger her "**Ondisplay - Demo Lysavis**". Som du kan se er der en del tekster i "**Ondisplay Demo Lysavis**".

Du kan rette (blyanten) eller slette (det røde kryds).

| "Virksomhedsnavn" Her kommer din Titel           |                     |          |   |  |  |  |  |
|--------------------------------------------------|---------------------|----------|---|--|--|--|--|
| Nyhed                                            | Udløber             | Opret ny |   |  |  |  |  |
| Vælg selv dit budskab                            |                     | 1        | × |  |  |  |  |
| Forny dit budskab så ofte, du vil                |                     | 1        | × |  |  |  |  |
| Ændre eller tilføj mere tekst når det passer dig |                     | 1        | × |  |  |  |  |
| Rulletekst                                       | 14.06.2019<br>10:14 | 1        | × |  |  |  |  |
| Design din lysavis så den passer til dit brand   |                     | 1        | × |  |  |  |  |
| Du bestemmer baggrundsfarven og tekstens farve   |                     | 1        | × |  |  |  |  |
| Velkommen til Ondisplays lysavis                 |                     | 1        | × |  |  |  |  |
| Her bestemmer du hvad der skal stå               |                     | 1        | × |  |  |  |  |

| 👕 Nyhed    | 9 |
|------------|---|
| Gem        |   |
| Overskrift |   |

Skriv nyheder i lysavisen

**3** Tryk for "**Opret ny**" for at skrive en ny linje.

Du kan skrive dit budskab i feltet. Tryk på "**Gem**" og efter et par minutter kan det ses på dine skærme. 4

Du kan vælge at give de enkelte tekster en udløbsdato.

Vælg selv dit budskab - Forny dit budskab så ofte, du vil - Ændre eller tilføj mere tekst når det passer dig - Rulletekst

Design din lysavis så den passer til dit brand - du bestemmer baggrundsfarven og tekstens farve - Design din lysavis

Velkommen til Ondisplays lysavis - Her bestemmer du hvad der skal stå - Velkommen til Ondisplays

# BOOKINGER

En booking bestemmer på hvilke skærme/felter en playliste skal vises og i hvilket tidsrum. Dine playlister kan således sættes til afspilning på et givent tidspunkt i døgnet ved enten en enkelt skærm/felt eller på en hel gruppe af skærme/ felter. Med 5 prioriteringsniveauer kan du opnå en høj fleksibilitet i planlægning af dine visninger. I et givet tidsrum er den eller de playlister med den højeste prioritet de eneste der bliver vist.

| 🔥 Booking             | ger |       |      |      |   |   |       |       |       |      |       |      |      |    |     |    |    |        |    |    |    |     |       |      |   |
|-----------------------|-----|-------|------|------|---|---|-------|-------|-------|------|-------|------|------|----|-----|----|----|--------|----|----|----|-----|-------|------|---|
|                       |     |       |      |      |   |   |       |       |       |      |       |      |      |    |     |    |    |        |    |    |    |     | Opret | t ny |   |
| Liste                 |     |       |      |      |   |   |       |       |       |      |       |      |      |    |     |    |    |        |    |    | Ţ  | Mån | ed 1  | viev | N |
|                       |     |       |      |      |   |   |       | Г     |       |      | Dato  | -    |      |    |     |    |    |        |    |    |    |     |       |      |   |
|                       |     |       |      |      |   |   | <     | < (   | 04.0  | 6.20 | 019   |      | >    | >> |     |    |    |        |    |    |    |     |       |      |   |
|                       |     |       |      |      |   |   |       |       | eks   | s. 3 | 1.12. | 2002 | 2    |    |     |    |    |        |    |    |    |     |       |      |   |
| Playliste             | 0   | 1     | 2    | 3    | 4 | 5 | 6     | 7     | 8     | 9    | 10    | 11   | 12   | 13 | 14  | 15 | 16 | 17     | 18 | 19 | 20 | 21  | 22    | 23   | 3 |
| Kalender (1)          | Høj | re fe | lt   |      |   |   |       |       |       |      |       |      |      |    |     |    |    |        |    |    |    |     |       |      |   |
| SmartUpload (4)       | )   |       |      |      |   |   | Ver   | istre | e top | ,    | _     |      | _    |    |     | _  | _  | _      |    | _  | _  |     |       |      |   |
| Dagens<br>Nyheder (4) |     |       |      |      |   |   |       | Ver   | istre | e bu | nd    |      |      |    |     |    |    |        |    |    |    |     |       |      |   |
|                       |     | Pri   | orit | tete | r | M | leget | : høj |       | Hø   | Ŋ     | Me   | llem |    | Lav | /  | Me | eget I | av |    |    |     |       |      |   |

# KONTAKT OS PÅ

#### +45 70 26 56 17 / SUPPORT@ONDISPLAY.DK

Vi kan ændre start og slut tid på dine bookinger.

Vi kan sørge for at playeren automatisk tænder og slukker efter behov.

# FLERE MULIGHEDER I

- DESIGN AF EGNE INFOBOARDS
- NY SKÆRMOPSÆTNING
- RSS FEED OG LYSAVIS
- KALENDERVISNING
- SMARTUPLOAD
- PRODUKTION AF SPOTS

Ondisplay

- INTEGRATION MED ANDRE SYSTEMER - REJSEPLANEN, TV2 NEWS, SKOLEINTRA OSV.
- UDENDØRS SKÆRME
- DIGITAL RECEPTION
- MINI-PLAYER

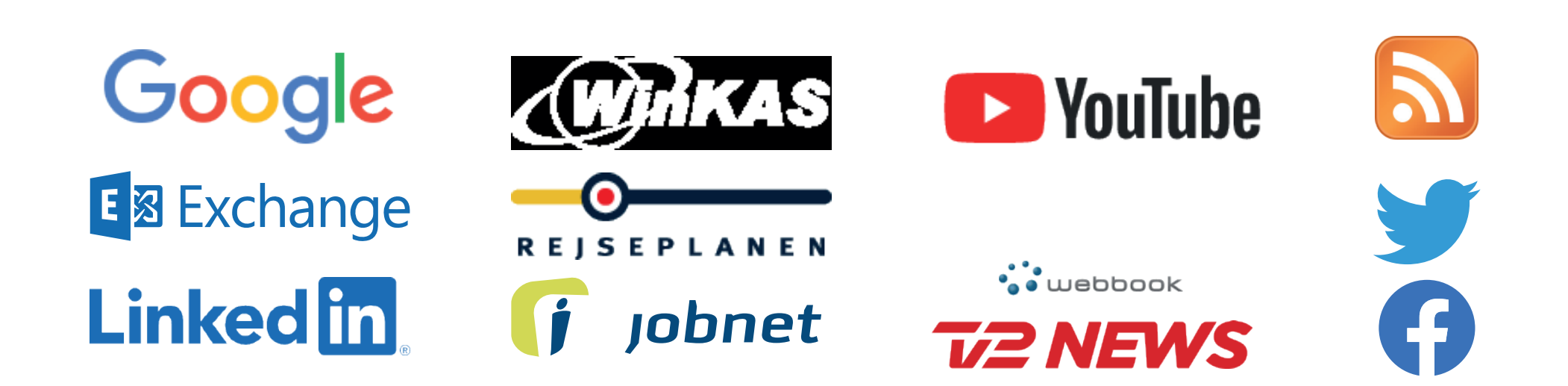

# **INFORMATIONER OG KONTAKTOPLYSNINGER**

# KONTAKT ONDISPLAY +45 70 26 56 17 / Support@ondisplay.dk

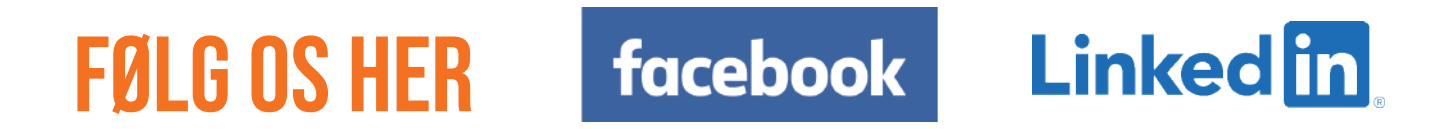

# FIND ONLINE VIDEO-VEJLEDNING på <u>Ondisplay</u>.dk eller vores VouTube kanal